ユーザID、パスワードを入力し、ログイン押下後、 画面遷移されない際の操作方法につきまして

#### 1. IE8~10の場合

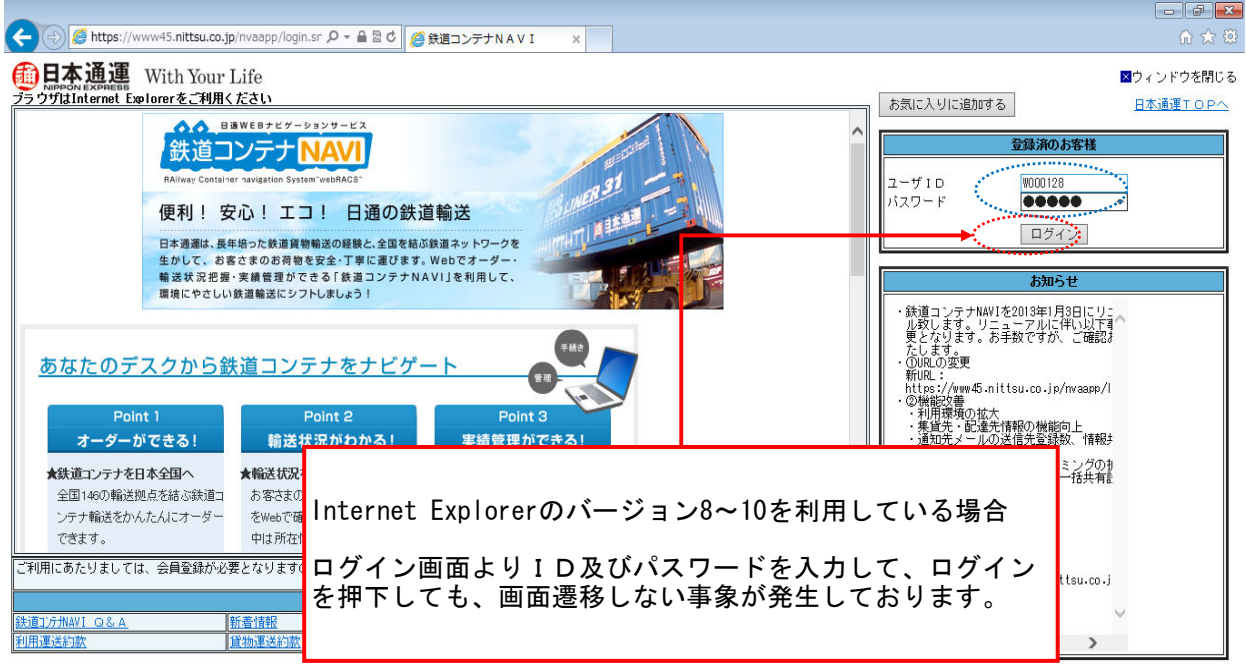

Copyright @ 2011 NIPPON EXPRESS, All rights reserved.

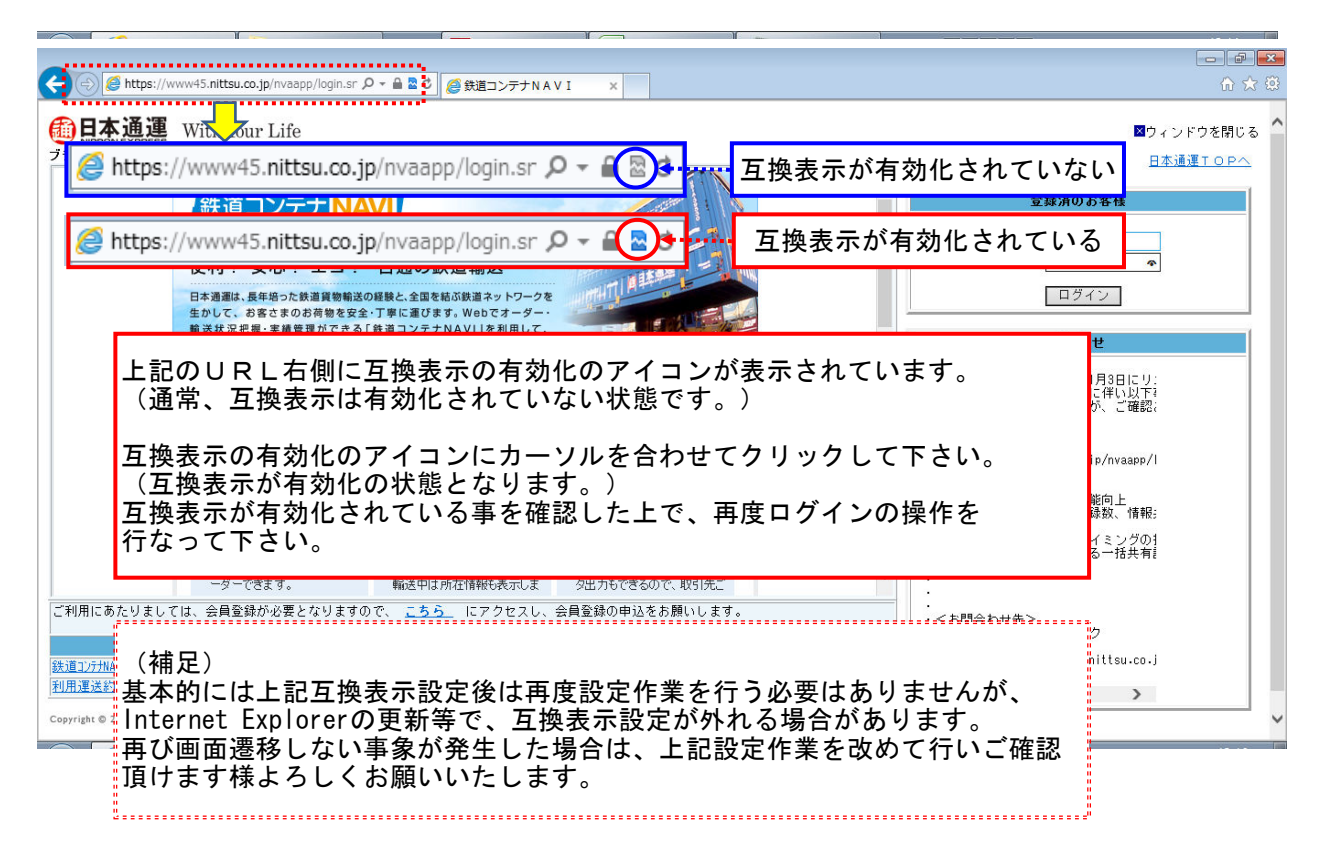

### ユーザID、パスワードを入力し、ログイン押下後、画面遷移されない場合、 また、画面の表示に問題が生じた場合の操作方法につきまして

2. IE11の場合

## 設定手順(1/5)

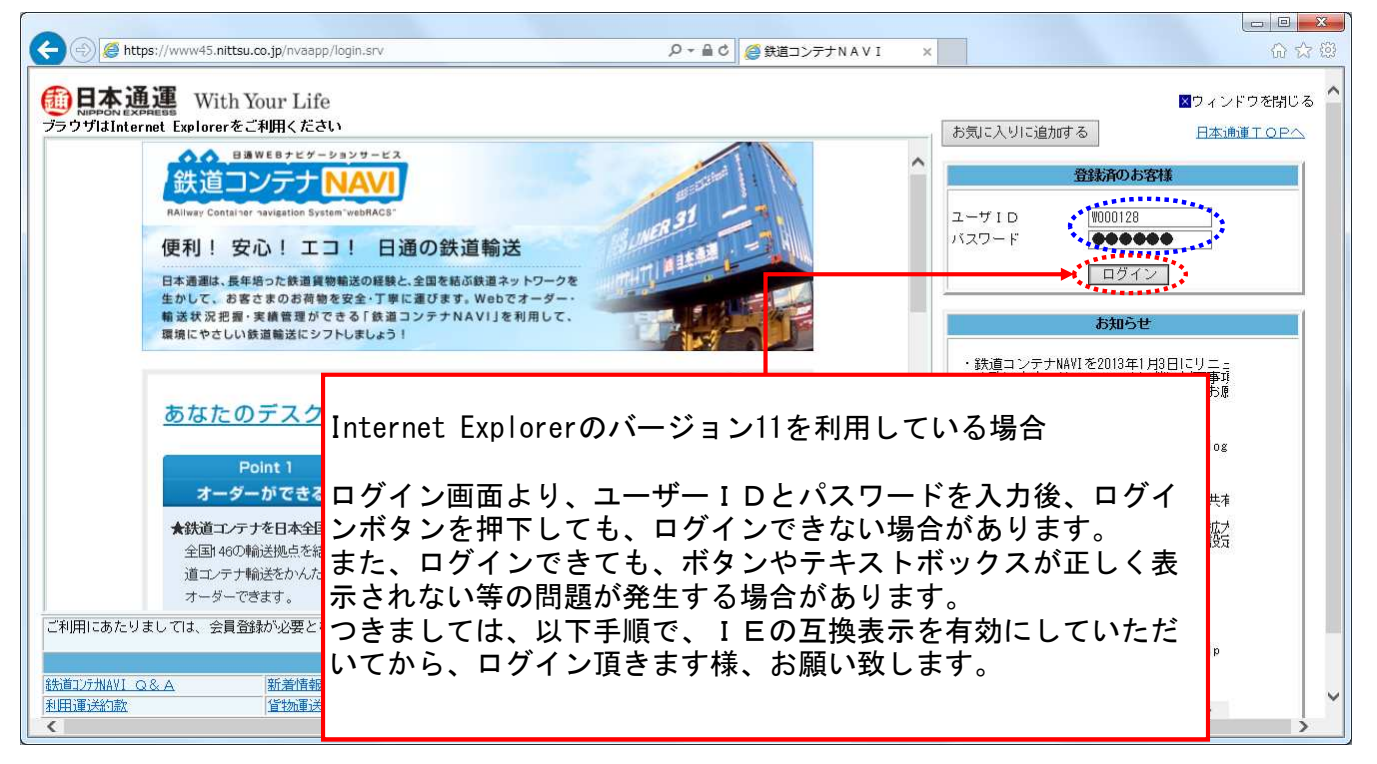

## 設定手順(2/5)

| (今) ④ https://www45.nittsu.co.jp/nvaapp/login.srv タマ量 C ● 鉄道コンテナNAVI                                                                                                    | × 🕜 🗘 🔅                                                                             |  |
|----------------------------------------------------------------------------------------------------|-------------------------------------------------------------------------------------|--|
| ファイル(F) 編集(E) 表示(V) お気に入り(A) ツール(T) へいて(H)                                                                                                    | 1                                                                                   |  |
| <b>御日本通運</b><br>With Your Life<br>プラウザはInternet Explorerをご利用ください                                                                                                    | 図ウィンドウを閉じる<br>あ気に入りに追加する 日本通道エロPへ                                                   |  |
| ●●● B遠WE8ナビゲーションサービス                                                                                                    |                                                                                     |  |
| 鉄道コンテナ<br>NAIVery Container Tavigation System "webMACS"<br>キーボードの「Alt+」キーを知下                                                                                                    | Biglikitan terdeti                                                                  |  |
| 便利!安心!エコ! 日通の鉄 「 「 」 「 」 「 」 「 」 「 」 で 」 「 」 で 」 下                                                                                                    |                                                                                     |  |
| 日本通測は、最年短った鉄道貨物輸送の経験と全国を経<br>生かして、お客さまのお荷物を安全・丁事に置びます<br>幕波状況把置・実績管理ができる「鉄道コンテナト<br>環境にやさしい鉄道輸送にシフトしましょう !<br>メニューの「ツール(T)」を選                                                                                                    | ーが表示されますので、<br>択します。                                                                |  |
| あなたのデスクから鉄道コンテナをナビゲート                                                                                                    | ・ (D)RLの変更<br>新URL:<br>https://www45.nittsu.co.jp/nvaapp/l<br>・ (2)機能改善             |  |
| Point 1         Point 2         Point 3           オーダーができる!         輸送状況がわかる!         実績管理ができる!                                                                                                    | ・利田環境の拡大<br>・集貨先・配準先情報の機能向上<br>・通知氏メールの送信先登録数、情報は<br>件数容録数の拡大<br>・利電電路がシール送信をステングの地 |  |
| ★鉄道ゴンテナを日本全国へ ★輸送状況を確認できる※ ★物流コスト管理に役立つ※                                                                                                    | ・ 情報共有先の設定における一括共有語                                                                 |  |
| 全国146の輸送拠点を結ぶ鉄道コームが客さまの鉄道コンテナ輸送状況 今までの輸送実績(件数・トン数・                                                                                                    | · (C. #/16.2.                                                                       |  |
| ノナブ戦略法をひんにんにオーダー をWebCideSCさすす。列車戦略法 運賃人を完芸にさすす。テーダ出<br>できます ロロナ部方体報告事子にます わたできろので 取引上ディ 商                                                                                                    |                                                                                     |  |
| Collable になっている。         うりでできるので、取りりにとことは         くの向合りでたっ           ご利用にあたりましては、会員登録が必要となりますので、         こちろ         にアクセスし、会員登録の申込をお願いします。         ・・氏面 10/2014/01 ポートデスク           ご利用にあたりましては、会員登録が必要となりますので、         こちろ         にアクセスし、会員登録の申込をお願いします。         ・・氏面 10/2014/01 ポートデスク           ・         ・         ・         ・         ・         ・           ・         ・         ・         ・         ・         ・           ・         ・         ・         ・         ・         ・         ・           ・         ・         ・         ・         ・         ・         ・         ・         ・         ・         ・         ・         ・         ・         ・         ・         ・         ・         ・         ・         ・         ・         ・         ・         ・         ・         ・         ・         ・         ・         ・         ・         ・         ・         ・         ・         ・         ・         ・         ・         ・         ・         ・         ・         ・         ・         ・         ・         ・         ・         ・         ・         ・         ・         ・         ・         ・         ・         ・         :          <                                                                                                    |                                                                                     |  |
|                                                                                                    |                                                                                     |  |
| Marine 1         Marine 1         Marine 1 |                                                                                     |  |
|                                                                                                    |                                                                                     |  |
| Copyright @ 2011 NIPPON EXPRESS, All rights reserved.                                                                                                    |                                                                                     |  |

### ユーザID、パスワードを入力し、ログイン押下後、画面遷移されない場合、 また、画面の表示に問題が生じた場合の操作方法につきまして

2. IE11の場合

## 設定手順(3/5)

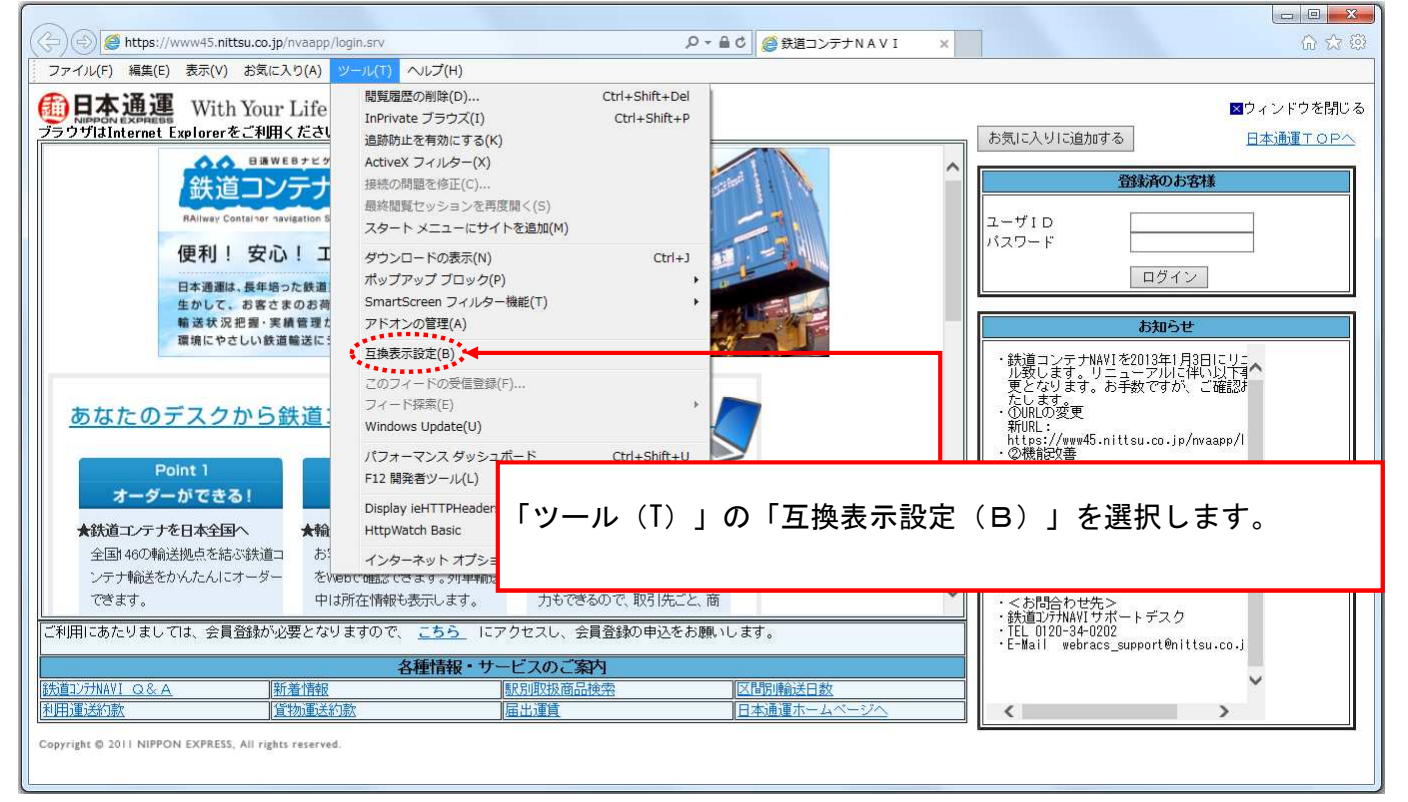

# 設定手順(4/5)

| 互换表示設定                                                                                                    |                                                                                                    |
|----------------------------------------------------------------------------------------------------|----------------------------------------------------------------------------------------------------|
| 互換表示設定の変更<br>追加する Web サイト(D):<br>nittsu.co.jp     追加(A)       互換表示に追加した Web サイト( <u>W</u> ):     削除(B)                                                             | 互換表示設定の画面が表示され、「nittsu.co.jp」が表示されます。<br>「追加(A)」を押下して頂きますと、「互換表示に追加した設定<br>(B)」に「nittsu.co.jp」が表示されますので、「閉じる(C)」<br>で閉じて下さい。                                |
| <ul> <li>✓ イントラネット サイトを互換表示で表示する(1)</li> <li>○ Microsoft 互換性リストの使用(U)</li> <li><u>Internet Explorer のプライパシーに関する声明</u>を読んで詳細を確認する</li> <li>閉じる(<u>C</u>)</li> </ul> | 互換表示設     本                 通加する             Web サイト( <u>D</u> ):                                                                                           |
|                                                                                                    | <ul> <li>✓ イントラネット サイトを互換表示で表示する(I)</li> <li>□ Microsoft 互換性リストの使用(U)</li> <li><u>Internet Explorer のプライバシーに関する声明</u>を読んで詳細を確認する</li> <li>閉じる(C)</li> </ul> |

### ユーザID、パスワードを入力し、ログイン押下後、画面遷移されない場合、 また、画面の表示に問題が生じた場合の操作方法につきまして

2. IE11の場合

## 設定手順(5/5)

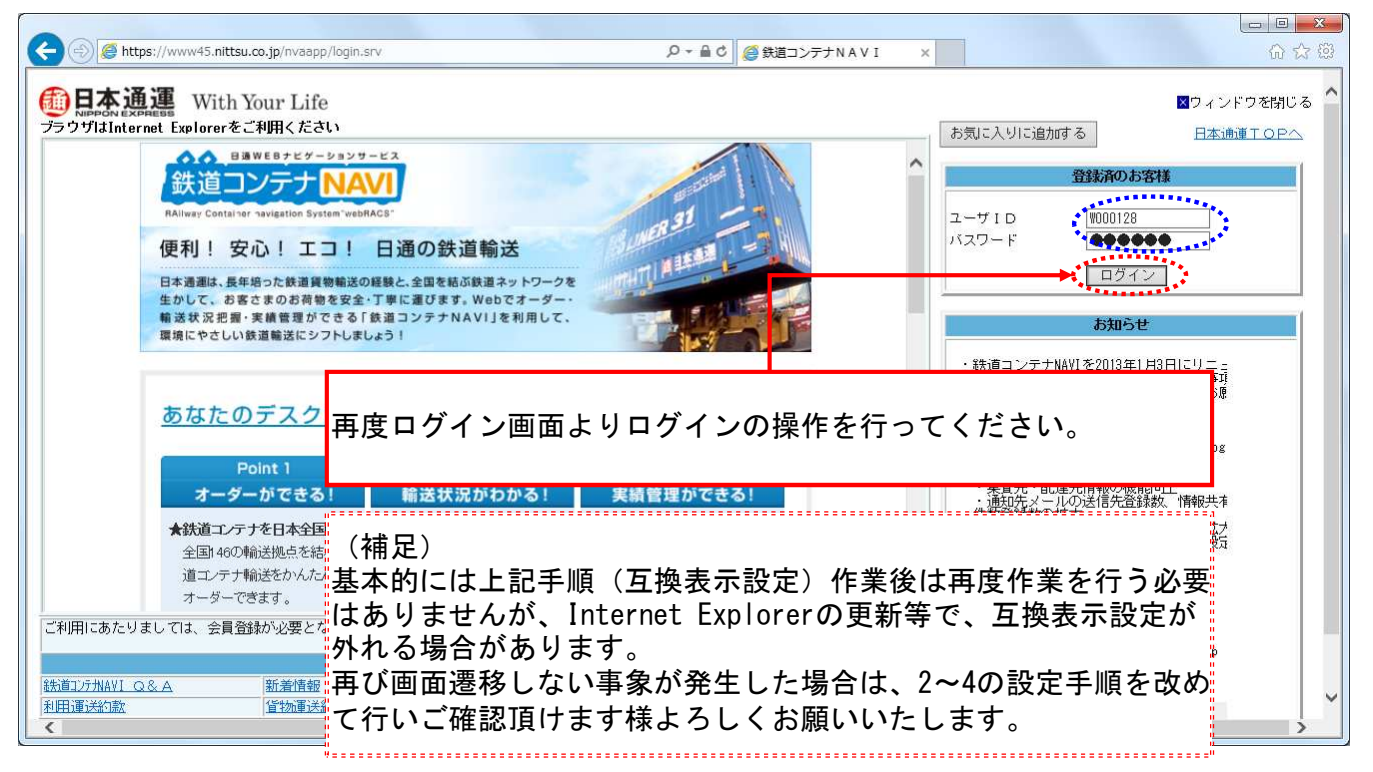